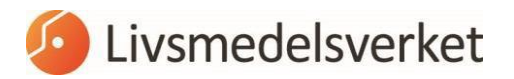

2024-02-12

Avdelning Råd och Reglering

# Tillgång till iRASFF

### Hur får du tillgång till iRASFF?

För att du som arbetar på en behörig kontrollmyndighet ska kunna skapa ett meddelande eller en uppföljning i ett redan pågående ärende i iRASFF måste du skapa ett personligt konto i systemet och skaffa dig behörighet till iRASFF. Det gör du i tre steg som beskrivs mer detaljerat senare på denna sida, de tre stegen är:

1. Först skapar du ett användarkonto på sidan EU Login.

EU Login är funktion som ibland kallas för "single sign on". Det innebär att du har samma användarnamn och lösenord till flera system. När du väl loggat in på EU Login har du tillgång till alla system inom kommissionen som du har behörighet till utan att behöva logga in till varje enskilt system.

- 2. När du fått ett användarnamn och lösenord ska du begära tillgång till systemet iRASFF via SAAS.
- 3. Sedan kan du logga in i iRASFF.

#### Vilka ska ansluta sig?

På varje myndighet måste minst en person som arbetar med livsmedelskontroll skapa ett personligt konto med behörigheten escalator. Det är dock att rekommendera att myndigheten har flera personer med behörigheten för att minska sårbarheten. Man kan även ansöka om behörigheten reader/läsare.

#### <u>> Behörigheter i iRASFF</u>

#### Steg 1 - Skapa användarkonto på sidan EU Login

För att kunna skapa ett personligt användarkonto går du till sidan EU Login.

> EU Login

| Sign in to continue     |  |
|-------------------------|--|
| Use your e-mail address |  |
| Next                    |  |
| Create an account       |  |
| f Facebook              |  |
| G Google                |  |
| Select your country     |  |
| Select your country     |  |

Den första sidan är på engelska och du kan börja med att byta till svenska då guiden nedan följer den versionen.

- Klicka på droplistan till höger i bilden för att ändra språk.
- Välj svenska i droplistan.
- Klicka på Skapa konto.

| Skapa konto                                                                                                    |  |
|----------------------------------------------------------------------------------------------------|--|
| Hiälp för externa användare<br>Förnamn                                                                                     |  |
| Efternamn                                                                                                    |  |
| E-post                                                                                                    |  |
| Bekräfta e-postadress                                                                                                    |  |
| Språk för e-postmeddelanden svenska (sv)                                                                                   |  |
| Skriv in koden                                                                                                    |  |
|                                                                                                    |  |
| Genom att kryssa i denna ruta bekräftar du att du<br>har läst och förstått <u>vilkoren för skydd av</u><br>personuppgifter |  |
| Skapa konto                                                                                                    |  |

- Fyll i för- och efternamn och den e-postadress som ska användas. Det är din personliga e-postadress inom myndigheten som ska uppges, inte din privata.
- Klicka på Skapa konto när uppgifterna är ifyllda.

Några minuter efter att registreringen är utförd kommer ett brev till den e-postlåda du angett.

Följ länken i meddelandet för att välja lösenord. Meddelandet med länken blir inaktiverad efter cirka fem minuter och slutar sedan att fungera. När lösenord är valt och skickat, är du autentiserad att ta del av vissa funktioner hos kommissionen.

# Steg 2 - Begär tillgång till iRASFF via SAAS

|                              | Case Authorization C      | Privacy Statement          | Support             | 1                 | © Logout                 | English (en) | * |
|------------------------------|---------------------------|----------------------------|---------------------|-------------------|--------------------------|--------------|---|
| European                     | RASEF                     | /stem                      |                     |                   |                          |              |   |
| European Commission > DG Hea | th and Food Safety > Saan |                            |                     |                   |                          |              |   |
| Home                         |                           |                            |                     |                   |                          |              |   |
| Request access User          | Data detaile              |                            |                     |                   |                          |              |   |
| RASEF                        |                           | provides access to RASI    | 'F Window and       | RASEF             |                          |              |   |
|                              |                           | You don't have any User P  | Profile for this Ap | plication, please | elick here to request in | n access     |   |
|                              |                           |                            |                     |                   |                          |              |   |
|                              | EC 00 fw                  | NTE (VOID 10) (Tep Indvand | 1//сказани          |                   |                          |              |   |

När ett EU Login-konto är skapat behöver du få tillgång till iRASFF. Det gör du via en förfrågan om tillgång i den funktion som kallas SAAS. Varje användare måste göra en förfrågan om tillgång som sedan godkänns av den nationella kontaktpunkten på Livsmedelsverket.

- Logga in med ditt användarnamn och lösenord för ditt EU Login-konto på SAAS.

#### > SAAS

När du loggat in på SAAS-funktionen måste du börja med att välja vad du vill ha tillgång till.

- Välj RASFF i dropdown listan.
- Klicka sen på den gröna knappen för att begära access.

|                            |                               | Privacy Statement     Su                 | L hogge | 🙂 Logout 🛛 English (en) 🗢       |
|----------------------------|-------------------------------|------------------------------------------|---------|---------------------------------|
| 0                          | Saas - Aut                    | norization System                        |         |                                 |
| Earthpean<br>Cammission    | RASFF                         |                                          |         |                                 |
| European Commission > DC H | inalth and Food Safety > Saan |                                          |         |                                 |
| Home                       |                               |                                          |         |                                 |
| Request access             | Uner Data details             |                                          |         |                                 |
| Select application         | 2 Select organisation         | 3 Select access profile 4 Recap and Subm | ission  |                                 |
| Application                | RASEF                         |                                          |         |                                 |
|                            |                               | - Annual                                 |         | -                               |
|                            |                               | Cancer                                   |         | Step 2.1 select an organisation |

Då kommer denna bild upp.

- Klicka på gröna knappen Select an organisation.

| and the second second s | RASFF                                                 |                          |                                       |
|----------------------------------------------------------------------------------------------------|-------------------------------------------------------|--------------------------|---------------------------------------|
| pean Commission > DG Healt                                                                                                    | 1 and Food Safety > Saas                              |                          |                                       |
| me                                                                                                    |                                                       |                          |                                       |
| lequest access Une                                                                                                    | Data distalls                                         |                          |                                       |
| Select application                                                                                                    | Select organisation 3 Select access profile 4 Recap a | ind Submission           |                                       |
| Select application                                                                                                    | Select organisation 3 Select access profile 4 Recap a | ind Submission           |                                       |
| Select application                                                                                                    | Select organisation 3 Select access profile 4 Recap a | ind Submission<br>Scart  | x[]                                   |
| Select application                                                                                                    | Select organisation 3 Select access profile 4 Recap a | nd Submission<br>Search  | X Details ©                           |
| Select application                                                                                                    | Select organisation 3 Select access profile 4 Recap a | Ind Submission<br>Search | x Detain O<br>Detain O                |
| Select application                                                                                                    | Select organisation 3 Select access profile 4 Recap a | Ind Submission<br>Search | x<br>Detain O<br>Detain O<br>Detain O |

Nästa steg är att välja vilken organisation du tillhör. Alltså den myndighet du jobbar för. Detta sker i flera mindre steg.

- Börja först med att ställa in antalet sökträffar till 100. Det kommer underlätta längre fram.
- Klicka på Open bredvid Members då Sverige är en medlem.

| ALORENT PLANT                                               | RASFF                                                                                                    |                                                |                                     |
|-------------------------------------------------------------|----------------------------------------------------------------------------------------------------|------------------------------------------------|-------------------------------------|
| ropean Commission > DG Heat                                 | h and Food Salvity > Saan                                                                                           |                                                |                                     |
| tome                                                        |                                                                                                    |                                                |                                     |
| Request access Use                                          | Data details                                                                                                    |                                                |                                     |
|                                                             |                                                                                                    |                                                |                                     |
| in Commission shall process<br>ommunity institutions and bo | i personal data information pursuant to Regulation 45/2001 EC on the<br>dees and on the free movement of such data. | protection of individuals with regard to the p | rocessing of personal data by the   |
|                                                             |                                                                                                    |                                                |                                     |
| w application a                                             | ICCESS                                                                                                    |                                                |                                     |
|                                                             |                                                                                                    |                                                |                                     |
| Select application                                          | Select organisation 3 Select access profile 4 Reca                                                                  | p and Submission                               |                                     |
|                                                             |                                                                                                    |                                                |                                     |
|                                                             |                                                                                                    |                                                |                                     |
| *Organisations                                              |                                                                                                    |                                                |                                     |
| *Organisations                                              | 100 V records per page                                                                                              | Search                                         |                                     |
| *Organisations                                              | 100 [S] records per page                                                                                            | Search                                         |                                     |
| *Organisations                                              | 100 V records per page                                                                                              | Search                                         |                                     |
| *Organisations                                              | 100 records per page                                                                                                | Search                                         | Details O                           |
| *Organisations                                              | 100 records per page                                                                                                | Search                                         | Detaits O<br>Detaite O              |
| *Organisations                                              | 100 Precords per page                                                                                               | Search                                         | Details ©<br>Details ©<br>Details © |
| *Organisations                                              | 100 Precords per page                                                                                               | Search                                         | Details O<br>Details O<br>Details O |

Sen måste du välja vilken slags medlem du är.

- Klicka på Open-mappen bredvid Member States.

| Sen Open                                    | ⊖ Germany ■                            |        | Details 🕥                                       |
|---------------------------------------------|----------------------------------------|--------|-------------------------------------------------|
|                                             | ⊖ Greece ■                             |        | Details O                                       |
| Spen 🖉                                      | ○ Hungary ■                            |        | Details 👁                                       |
|                                             | ○ Ireland ■                            |        | Details O                                       |
| Spen 📂 Open                                 | ⊖ Italy                                |        | Details O                                       |
| Spen 🖉                                      | ○ Latvia ■                             |        | Details 👁                                       |
| 🗁 Open                                      | ○ Lithuania ■                          |        | Details 👁                                       |
| Spen 🖆                                      | ○ Luxembourg                           |        | Details O                                       |
| 🗁 Open                                      | ⊖ Malta ■                              |        | Details 👁                                       |
|                                             | ○ Netherlands ■                        |        | Details O                                       |
| 🗁 Open                                      | ○ Poland                               |        | Details 🕥                                       |
| 🗁 Open                                      | ⊖ Portugal                             |        | Details 👁                                       |
| 🗁 Open                                      | ○ Romania ■                            |        | Details 🕥                                       |
| Spen 🖆                                      | ○ Slovakia ■                           |        | Details 👁                                       |
| Spen 🖆                                      | ○ Slovenia ■                           |        | Details 오                                       |
| 🗁 Open                                      | ⊖ Spain ■                              |        | Details 🕥                                       |
| 🗁 Open                                      | ⊖ Sweden∎                              |        | Details 오                                       |
| 🗁 Open                                      | ○ United Kingdom ■                     |        | Details 👁                                       |
| Showing 1                                   | to 28 of 28 entries                    |        | « 1 »                                           |
| Showing 1                                   | to 28 of 28 entries                    |        | « 1 »                                           |
| Organisation marked with (request submitted | ) can already be used to request acces | S.     |                                                 |
| ← Step 1 : select an application            |                                        | Cancel | Step 3 : select an access profile $\rightarrow$ |
|                                             |                                        |        |                                                 |

- Leta upp Sverige i listan och klicka på Open bredvid Sweden.

| Select application 2          | ielect organisation 3 Select access profile 4 Recap   | and Submission |           |
|-------------------------------|-------------------------------------------------------|----------------|-----------|
| Organisations                 |                                                       |                |           |
|                               | 25 v records per page                                 | Search:        |           |
|                               | / MEMBERS / MEMBER STATES / Sweden                    |                |           |
|                               | ○ National Board of Agriculture ■                     |                | Details O |
|                               | ○ National Veterinary Institute ■                     |                | Details O |
|                               | CREGIONAL ENTITIES                                    |                | Details O |
|                               | ○ Swedish Food Agency ■                               |                | Details O |
|                               | Showing 1 to 4 of 4 entries                           |                | « 1 »     |
|                               |                                                       |                |           |
| rganisation marked with (requ | est submitted) can already be used to request access. |                |           |
|                               |                                                       |                |           |
|                               |                                                       |                | -         |

- Klicka sen på Open bredvid Regional Entities. Nu får du upp listan över alla behöriga kontrollmyndigheter i Sverige.

#### LIVSMEDELSVERKET Avdelning Råd och Reglering

-

| Select application | 2 Select organisation 3 Select access profile 4 Recap and Submission |           |
|--------------------|----------------------------------------------------------------------|-----------|
| Organisations      |                                                                      |           |
|                    | 100 records per page                                                 | Search:   |
|                    | + Up / MEMBERS / MEMBER STATES / Sweden / REGIONAL ENTITIES          |           |
|                    | Dalslands Local Authority                                            | Details O |
|                    | © Eskilstuna Local Authority                                         | Details 🕥 |
|                    | Helsingborg Local Authority                                          | Details O |
|                    | Linköping Local Authority                                            | Details O |
|                    | © Luleå Local Authority                                              | Details O |
|                    | Mora Orsa Local Authority                                            | Details O |
|                    | Norrhälsinglands Local Authority                                     | Details 🕥 |
|                    | Solna Local Authority                                                | Details O |
|                    | Stockholm Local Authority                                            | Details O |
|                    | O Uppsala County Administrative Board                                | Details O |
|                    | O Uppsala Local Authority                                            | Details O |
|                    | Showing 1 to 11 of 11 entries                                        | « 1 »     |

Klicka för den myndighet du tillhör.

| Commission shall proces      | s personal data information | pursuant to Regulation | on 45/2001 EC on the protection of individuals with regard to the processing of perso | onal data by the |
|------------------------------|-----------------------------|------------------------|---------------------------------------------------------------------------------------|------------------|
| innunity institutions and bo | dies and on the nee move    | ment of such data.     |                                                                                       |                  |
| Select application           | 2 Select organisation       | 3 Select access        | profile 4 Recap and Submission                                                        |                  |
| *Access Profile              | Name                        | Status                 | Description                                                                           |                  |
|                              | Creator                     |                        | Creator                                                                               |                  |
|                              | Escalator                   |                        | Organization Contact Point authorized to escalate the alert to the next level         |                  |
|                              | □ Non Rasff                 | members                |                                                                                       |                  |
|                              | Reader                      |                        | Reader                                                                                |                  |
|                              | □ Validator                 |                        | Validator                                                                             |                  |
|                              |                             |                        |                                                                                       |                  |
|                              |                             |                        |                                                                                       |                  |

Nästa val är vilken slags behörighet du ska ha.

- Välj antingen reader/läsare eller escalator/eskalator.

<u>> Behörigheter i iRASFF</u>

- När du gjort ditt val klicka på type a comment.

| Request access User [        | Data details                       |                                  |                                           |                                                     |
|------------------------------|------------------------------------|----------------------------------|-------------------------------------------|-----------------------------------------------------|
|                              |                                    |                                  |                                           |                                                     |
| he Commission shall proces   | ss personal data information pu    | rsuant to Regulation 45/200      | 01 EC on the protection of individuals wi | th regard to the processing of personal data by the |
| community institutions and b | odies and on the free movemen      | n or such data.                  |                                           |                                                     |
| ew application               | access                             |                                  |                                           |                                                     |
| en application               | 4000000                            |                                  |                                           |                                                     |
| 1 Select application         | 2 Select organisation 3            | Select access profile            | Recap and Submission                      |                                                     |
|                              |                                    |                                  |                                           |                                                     |
| Summary                      |                                    |                                  |                                           |                                                     |
| Application                  | RASFF                              |                                  |                                           |                                                     |
|                              | Linnania Musicinal Authority       |                                  |                                           |                                                     |
| Organisation                 | Oppsala Municipal Authoni          | y                                |                                           |                                                     |
| Access Profile               | Escalator                          |                                  |                                           |                                                     |
|                              |                                    |                                  |                                           |                                                     |
| omments                      |                                    |                                  |                                           |                                                     |
| onnents                      |                                    |                                  |                                           |                                                     |
|                              |                                    |                                  |                                           |                                                     |
|                              |                                    |                                  | lè                                        |                                                     |
| Before submitting            | as application will be unlideted t | hu the exterioristertors this is | a manual process and one false a fact     |                                                     |
| A request to get access to   | an application will be validated i | by the authinistrators, this is  | s a manual process and can take a lew     | uays.                                               |
|                              |                                    |                                  |                                           |                                                     |

- I kommentarfältet bör du kortfattat skriva vilken myndighet du jobbar för och att du behöver tillgång till iRASFF.
- När det är gjort klickar du på Submit request acces/Sänd förfrågan om tillträde.

Nationella kontaktpunkten på Livsmedelsverket ska nu behandla din ansökan. Du får en bekräftelse när du fått tillgång och kan gå vidare och logga in i iRASFF

## Steg 3 - Gå till iRASFF och logga in

När du har tagit emot bekräftelsen om att du har tillgång till iRASFF går du in på länken nedan och loggar in.

> iRASFF